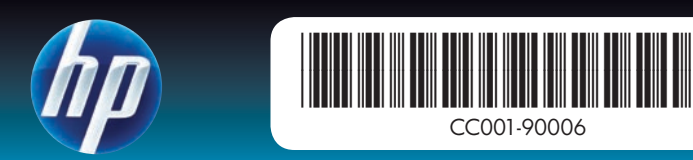

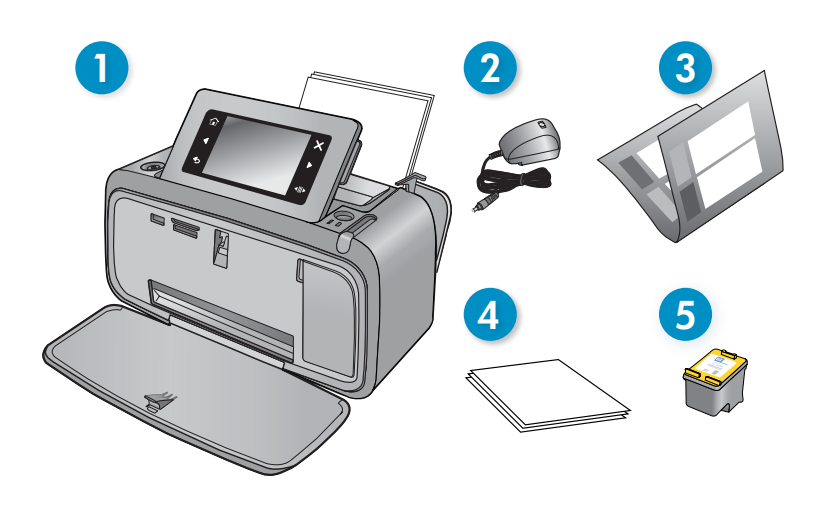

## **Comience** aquí Impresora HP Photosmart A640 series

## Desembale la impresora

Retire la cinta de embalaje y los materiales del interior y alrededor de la impresora. Abra la puerta delantera de la impresora. La pantalla se eleva automáticamente

4. Muestra de papel fotográfico

5. Cartucho de tres colores para

Los cartuchos de reemplazo

inyección de tinta HP 110 para

imprimen más que los cartuchos

avanzado HP

impresión inicial.

iniciales.\*

- 1. Impresora HP Photosmart A640 series
- 2. Alimentación y adaptadores
- 3. Guía de introducción (póster)

\* El número real de fotos impresas puede variar según el tamaño del papel fotográfico, las imágenes impresas y otros factores.

## Enchufe el cable de alimentación

- 1. Conecte el enchufe del adaptador de su país/región al cable de alimentación (si es necesario).
- 2. Conecte el cable de alimentación en la parte posterior de la impresora
- 3. Enchufe el cable en una toma de pared que funcione.
- 4. Pulse el botón Encender para poner en marcha la impresora.

## Seleccione el idioma y el país o región

- 1. Retire la película protectora de la pantalla de la impresora.
- 2. Toque el idioma que desea seleccionar en la pantalla.
- 4. Toque el país o la región en la pantalla para seleccionarlo y toque Sí.

## Instale el cartucho de impresión y cargue el papel

- 1. Vea las animaciones en pantalla con las indicaciones sobre cómo colocar el cartucho y el papel. Para volver a reproducir las animaciones, toque Repetir
- 2. Después de colocar el cartucho, toque **Continuar** para calibrar el cartucho.
- 3. Coloque algunas hojas de papel en la bandeja de entrada, con la parte brillante hacia arriba y, a continuación, toque Continuar para imprimir la página de calibrado.
- 4. Cuando aparezca el mensaje de Bluetooth, toque Sí para imprimir desde teléfonos Bluetooth.

## Rozpoczęcie pracy Drukarka HP Photosmart A640 series

## Rozpakuj drukarkę

Usuń taśmę i kartonowe elementy opakowania znajdujące się wewnątrz i na zewnątrz drukarki. Otwórz przednie drzwiczki drukarki. Spowoduje to automatyczne uniesienie wyświetlacza.

- 1. Drukarka HP Photosmart A640 series
- 2. Kabel zasilający i wtyczki
- 3. Instrukcja Rozpoczęcie pracy (ten akrusz)

drukująca HP 110. Nowe kasety drukujące HP pozwalają na uzyskanie większej

\* Rzeczywista liczba zdjęć może być różna w zależności od drukarki, wielkości papieru, drukowanych obrazów oraz innych czynników.

## Podłącz przewód zasilający

- 1. Podłącz wtyczkę odpowiednią dla danego kraju/regionu do kabla zasilającego (jeżeli to konieczne).
- 2. Podłącz ponownie przewód zasilający do gniazda znajdującego się w tylnej części drukarki.
- 3. Podłącz kabel zasilający do gniazdka elektrycznego pod napięciem.
- 4. Naciśnij przycisk Włącz, aby włączyć drukarkę.

## Wybierz język oraz kraj/region

- 1. Zdejmij folię ochronną z wyświetlacza.
- 2. Dotknij języka, z którego chcesz korzystać na wyświetlaczu.
- 3. Potwierdź wybrany język dotykając Tak.
- 4. Dotknij wybranego kraju/regionu na wyświetlaczu, a następnie dotknij Tak.

## Zainstaluj kasetę drukującą i załaduj papier

- 1. Obejrzyj animacje na wyświetlaczu, które pokazują sposób instalacji kasety i ładowania papieru. W celu ponownego odtworzenia animacji dotknij Powtórz.
- 2. Po zainstalowaniu kasety drukującej dotknij Kontynuuj, aby dokonać jej wyrównania.
- 3. Załaduj kilka kartek papieru do zasobnika wejściowego błyszczącą stroną do góry, a następnie dotknij Kontynuuj, aby wydrukować stronę wvrównania.
- 4. Gdy pojawi się pytanie o Bluetooth, dotknij Tak, aby mieć możliwość drukowania z telefonów z interfejsem Bluetooth

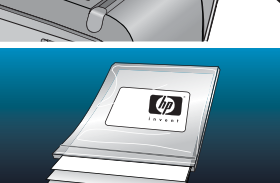

fico avanzado HP: diseñado expresamente Uso del Papel para las tintas de la impresora para crear unas hermosas fotografías.

Korzystaj z 7 nego specjalnie tak, aby uzyskać wspaniałe wydruki zdjęć za pomocą atramentu znajdującego się w Twojej nowej drukarce.

# Botón Encender Przycisk Włącz Κουμπί ενεργοποίησης (2)

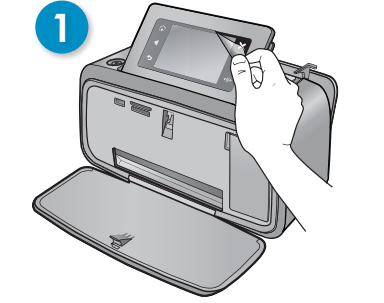

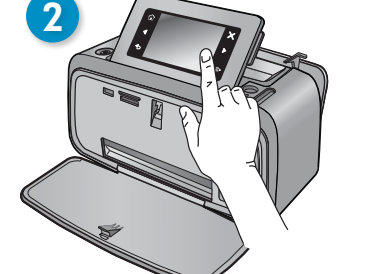

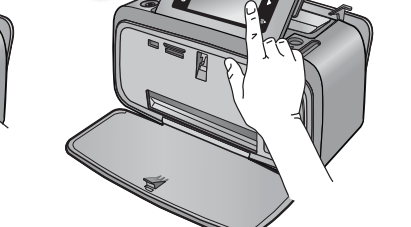

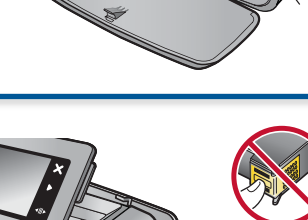

o toque ni retire los inyectores de tinta ni los contactos de color cobre

Dysz drukujących i miedzianych styków nie należy dotykać ani usuwać!

Νην αγγίζετε και μην αφαιρείτε τα ακροφ μελάνης ή τις επαφές χάλκινου χρώματος!

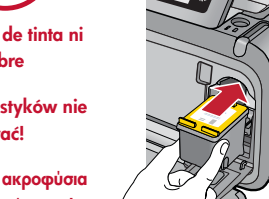

3. Para confirmar el idioma, toque Sí.

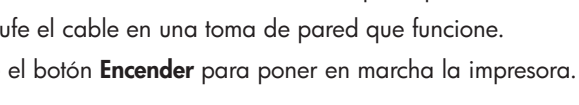

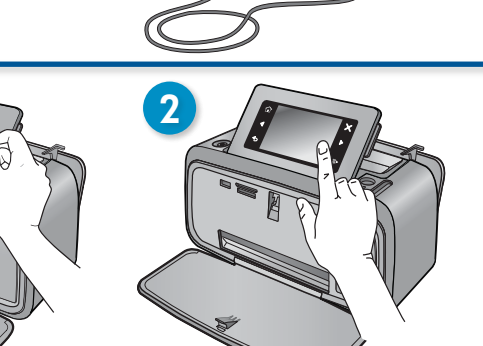

- 4. Próbka papieru fotograficznego HP Advanced
- 5. Startowa trójkolorowa kaseta

  - ilości wydruków niż kasety startowe.

## Ξεκινήστε εδώ

Εκτυπωτής HP Photosmart A640 series

## Αφαιρέστε τη συσκευασία του εκτυπωτή

Αφαιρέστε την ταινία και τα υλικά συσκευασίας από το εσωτερικό και γύρω από τον εκτυπωτή. Ανοίξτε την μπροστινή θύρα του εκτυπωτή. Η οθόνη θα σηκωθεί αυτόματα.

- 1. Εκτυπωτής HP Photosmart A640 series
- 2. Τροφοδοσία ρεύματος και τροφοδοτικά
- 3. Οδηγός έναρξης (αυτή η αφίσα)

- 4. Δείγμα προηγμένου φωτογραφικού χαρτιού ΗΡ
- 5. Αρχικό δοχείο μελάνης τριών χρωμάτων ΗΡ 110 Inkiet. Τα δοχεία αντικατάστασης ΗΡ εκτυπώνουν περισσότερες σελίδες από τα αρχικά δοχεία.\*

\* Ο πραγματικός αριθμός των εκτυπωμένων φωτογραφιών μπορεί να ποικίλλει ανάλογα με το μέγεθος του φωτογραφικού μέσου, τις φωτογραφίες που εκτυπώνετε και άλλους παράγοντες.

## Συνδέστε το καλώδιο τροφοδοσίας

- 1. Συνδέστε το βύσμα του τροφοδοτικού της χώρας/περιοχής σας στο καλώδιο τροφοδοσίας (εάν είναι απαραίτητο).
- 2. Συνδέστε το καλώδιο τροφοδοσίας στην πίσω πλευρά του εκτυπωτή.
- 3. Συνδέστε το καλώδιο τροφοδοσίας στην πρίζα.
- 4. Πατήστε το κουμπί λειτουργίας για να θέσετε τον εκτυπωτή σε λειτουργία.

## Επιλέξτε τη γλώσσα και τη χώρα/περιοχή

- 1. Αφαιρέστε το προστατευτικό φιλμ από την οθόνη του εκτυπωτή.
- 2. Πατήστε τη γλώσσα που θέλετε να χρησιμοποιήσετε στην οθόνη για να την επιλέξετε.
- 3. Για να επιβεβαιώσετε τη γλώσσα, πατήστε Ναι.
- 4. Πατήστε τη χώρα/περιοχή στην οθόνη για να την επιλέξετε και στη συνέχεια πατήστε Ναι.

## Τοποθετήστε το δοχείο εκτύπωσης και το χαρτί

- 1. Δείτε τις επιδείξεις στην οθόνη για να μάθετε πώς θα τοποθετήσετε το δοχείο εκτύπωσης και το χαρτί. Για να επαναλάβετε τις επιδείξεις, πατήστε Επανάληψη
- 2. Μετά την τοποθέτηση του δοχείου, πατήστε Συνέχεια για να ευθυγραμμίσετε το δοχείο εκτύπωσης.
- 3. Τοποθετήστε μερικά φύλλα χαρτιού στο δίσκο εισόδου με τη γυαλιστερή πλευρά προς τα πάνω και πατήστε Συνέχεια για να εκτυπώσετε μια σελίδα ευθυγράμμισης.
- 4. Όταν εμφανιστεί το μήνυμα Bluetooth, πατήστε **Ναι** για να εκτυπώσετε από τηλέφωνα Bluetooth

κό χαρτί HP – ειδικά Χρησιμοποιήστε π σχεδιασμένο για υπέροχες φωτογραφίες χρησιμοποιώντας τις μελάνες του νέου σας εκτυπωτή.

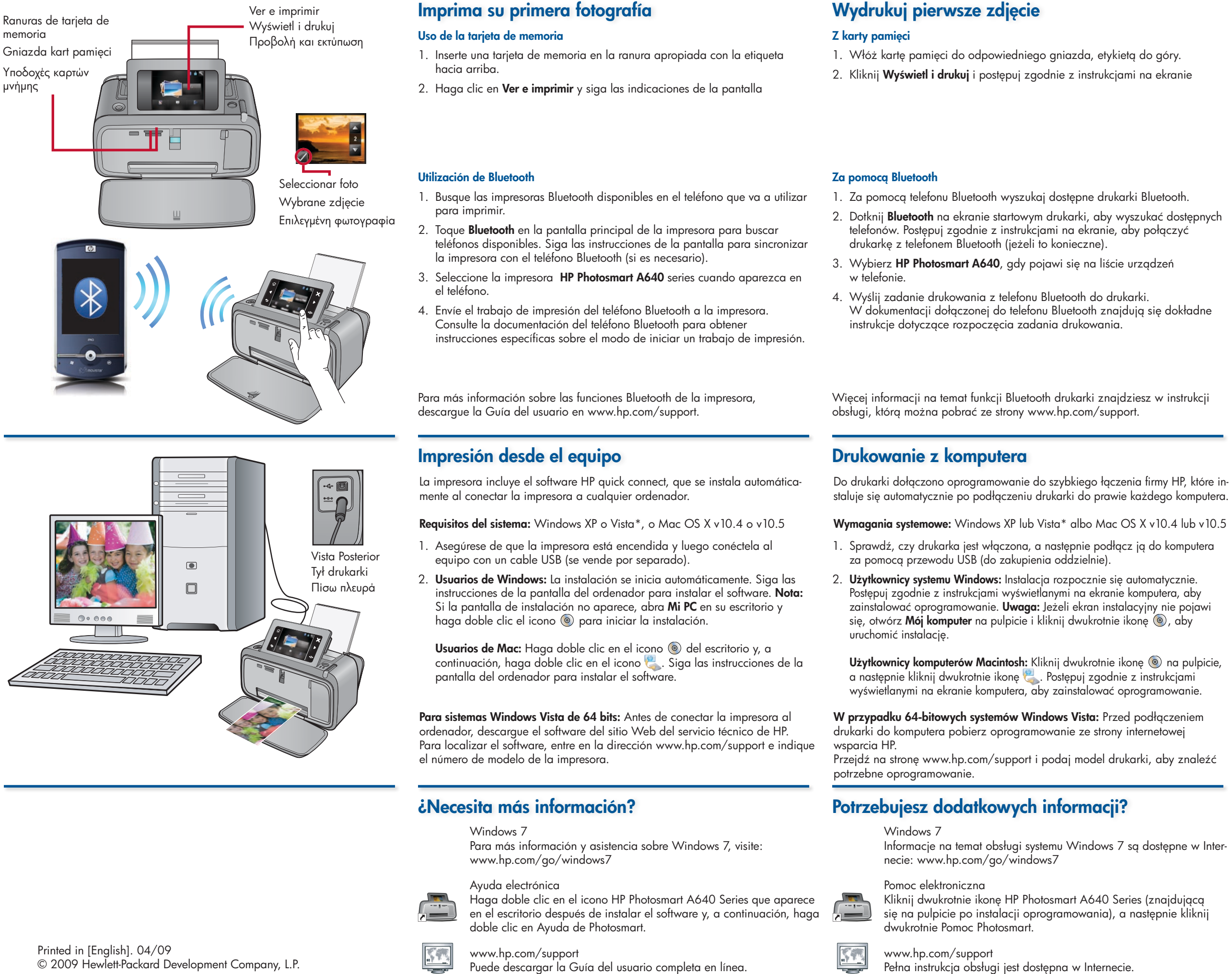

p.com para registrar el producto y recibir avisos Visite www sobre controladores gratuitos, asistencia técnica rápida y noticias personalizadas.

p.com, aby zarejestrować swoje Przejdź na stronę www.red urządzenie i otrzymywać bezpłatne powiadomienia o nowych sterownikach, zapewnić sobie szybszą obsługę techniczną i otrzymywać dostosowane do potrzeb biuletyny.

Εκτυπώστε την πρώτη σας φωτογραφία

Με χρήση κάρτας μνήμης

- 1. Τοποθετήστε μια κάρτα μνήμης στη σωστή υποδοχή κάρτας μνήμης με την ετικέτα της κάρτας προς τα πάνω.
- 2. Κάντε κλικ στο Προβολή και εκτύπωση και ακολουθήστε τις οδηγίες στην oθόvn

## Με χρήση Bluetooth

- 1. Δώστε εντολή στο τηλέφωνο Bluetooth από το οποίο πραγματοποιείτε εκτύπωση να αναζητήσει διαθέσιμους εκτυπωτές με δυνατότητα Bluetooth.
- 2. Πατήστε Bluetooth στην αρχική οθόνη του εκτυπωτή για να αναζητήσει διαθέσιμα τηλέφωνα. Ακολουθήστε τις οδηγίες στην οθόνη για να πραγματοποιήσετε ζεύξη του εκτυπωτή με το τηλέφωνο Bluetooth (εάν είναι απαραίτητο).
- 3. Επιλέξτε τον εκτυπωτή HP Photosmart A640 series όταν εμφανιστεί στο τηλέφωνο.
- 4. Στείλτε την εργασία εκτύπωσης από το τηλέφωνο Bluetooth στον εκτυπωτή. Ανατρέξτε στην τεκμηρίωση του τηλεφώνου Bluetooth για συγκεκριμένες οδηγίες σχετικά με την έναρξη μιας εργασίας εκτύπωσης.

Για περισσότερες πληροφορίες σχετικά με τα χαρακτηριστικά Bluetooth του εκτυπωτή σας, πραγματοποιήστε λήψη του Οδηγού χρήσης από τη διεύθυνση www.hp.com/support.

## Εκτυπώστε από τον υπολογιστή

Ο εκτυπωτής περιλαμβάνει λογισμικό HP Quick Connect, το οποίο εγκαθίσταται αυτόματα όταν συνδέετε τον εκτυπωτή σε οποιονδήποτε σχεδόν υπολογιστή.

**Απαιτήσεις συστήματος:** Windows XP ή Vista\* ή Mac OS X v10.4 ή v10.5

- 1. Βεβαιωθείτε ότι ο εκτυπωτής είναι ενεργοποιημένος και συνδέστε τον με τον υπολογιστή χρησιμοποιώντας ένα καλώδιο USB (πωλείται ξεχωριστά).
- 2. Χρήστες Windows: Η εγκατάσταση ξεκινά αυτόματα. Ακολουθήστε τις οδηγίες στην οθόνη του υπολογιστή για να εγκαταστήσετε το λογισμικό. Σημείωση: Εάν δεν εμφανιστεί η οθόνη εγκατάστασης, ανοίξτε την εφαρμογή Ο Υπολογιστής μου και κάντε διπλό κλικ στο εικονίδιο 🔘 για να ξεκινήσει η εγκατάσταση.
- Χρήστες Μας: Κάντε διπλό κλικ στο εικονίδιο 💿 στην επιφάνεια εργασίας και στη συνέχεια κάντε διπλό κλικ στο εικονίδιο 🐫. Ακολουθήστε τις οδηγίες στην οθόνη του υπολογιστή για να εγκαταστήσετε το λογισμικό.

Για συστήματα Windows Vista 64 bit: Πριν συνδέσετε τον εκτυπωτή στον υπολογιστή, πραγματοποιήστε λήψη του λογισμικού από την τοποθεσία υποστήριξης της ΗΡ.

Επισκεφθείτε τη διεύθυνση www.hp.com/support και πληκτρολογήστε τον αριθμό μοντέλου του εκτυπωτή για να εντοπίσετε το λογισμικό.

## Χρειάζεστε περισσότερες πληροφορίες;

## Windows 7

Θα βρείτε πληροφορίες υποστήριξης για τα Windows 7 online: www.hp.com/go/windows7

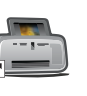

### Ηλεκτρονική βοήθεια

Κάντε διπλό κλικ στο εικονίδιο HP Photosmart A640 Series (εμφανίζεται στην επιφάνεια εργασίας σας μετά την εγκατάσταση του λογισμικού) και στη συνέχεια κάντε διπλό κλικ στη Bohθεια Photosmart.

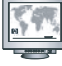

www.hp.com/support Ο ολοκληρωμένος Οδηγός χρήσης είναι διαθέσιμος online.

Επισκεφθείτε τη διεύθυνση www.register.hp.com για να εγγράψετε το προϊόν σας και να λαμβάνετε ειδοποιήσεις για δωρεάν προγράμματα οδήγησης, ταχύτερη τεχνική υποστήριξη και εξατομικευμένα ενημερωτικά δελτία.